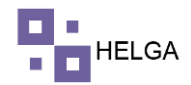

## MANUAL OPERATIVO CREAR GUIA COURIER

¿Qué es la guía aérea hija?

Guía Aérea Hija o House Air Waybill (HAWB): Documento de transporte que se origina a partir de la existencia de una Guía Aérea Master y que ampara cada embarque individualmente considerado dentro del global que hace parte de un contrato de transporte aéreo de carga.

¿Cuáles son las funciones de la guía aérea?

Además de tratarse de un documento que acredita el contrato de transporte aéreo, la guía aérea sirve como recibo para el remitente, ya que indica que el transportista ha aceptado los bienes contenidos en la lista y que se compromete a llevar el envío al aeropuerto de destino, de conformidad con las condiciones anotadas

Que es un Agente / Agencia?

Persona u organización receptor inicial de los paquetería de Courier

¿Quien hace las guías? Las realiza la agencia inicialmente

¿Como se compone el HAWB de Helga? Los dos primeros dígitos corresponden al país destino de la guía Los tres siguientes dígitos corresponden al departamento destino de la guía Los cinco siguientes dígitos es el id de la agencia Los cinco ultimo dígitos es un consecutivo de las guías

Ejemplo: COVAC0008707028

Esta guía va para Colombia, para el valle del cauca, la agencia con id número 87 y esta es la guía numero 7028 de esa agencia.

Diagrama de Flujo

A continuación, se detalla el proceso de creación de guía y sus precondiciones:

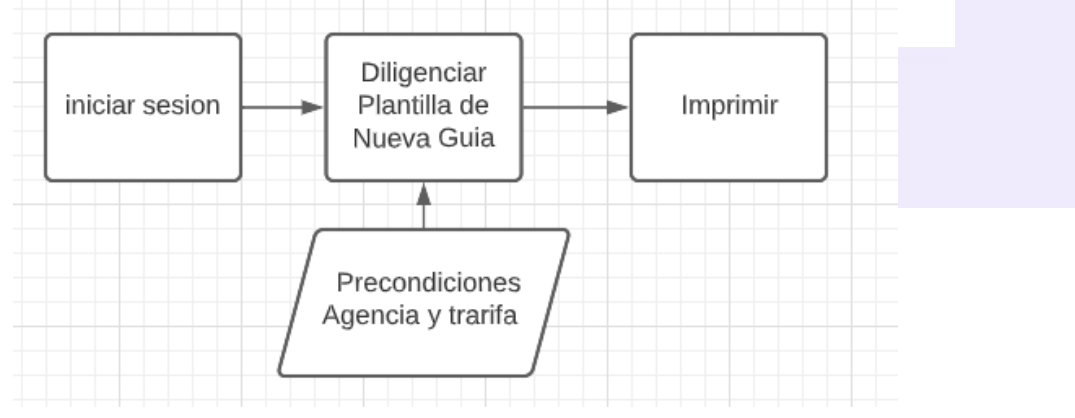

1

Precondiciones para realizar una guía en Helga

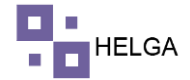

Para realizar el proceso de crear una Guía se debe parametrizar primero la agencia y posteriormente asignarle tarifas a la misma.

## PASO A PASO DE FUNCIONAMIENTO DEL MODULO NUEVA GUIA

INICIAR SESION: Desde su navegador con acceso a internet ingresa a HELGA, al iniciar el sistema se debe diligenciar la información del usuario y contraseña y clic en ingresar.

Usuario: usuario asignado al sistema Contraseña: clave del usuario al sistema. Ingresar: botón para ingresar al sistema Olvidaste tu contraseña: Haga un clic cuando olvide la contraseña y este le llegara un email para restablecer la misma Consultar estado: para consultar el estado de una guía sin necesidad ingresar

Crear cuenta de casillero: Ingresar para crear tu cuenta de casillero.

| Mi unida 🛛 🗙 |       | ×   M Recit | bido: ×   1 | Recibidos    | ×   G Ticke    | ts∙ ×   € | WhatsAp | ×   ③ courier/g | × 📀 login |
|--------------|-------|-------------|-------------|--------------|----------------|-----------|---------|-----------------|-----------|
| ogin         |       |             |             |              |                |           |         |                 |           |
|              |       |             |             |              |                |           |         |                 |           |
|              |       |             |             |              |                |           |         |                 |           |
|              |       |             |             |              |                |           |         |                 |           |
|              |       |             |             |              |                |           |         |                 |           |
|              |       |             |             |              |                |           |         |                 |           |
|              |       |             | Inicie sesi | ón para pon  | erse en contac | to        |         |                 |           |
|              |       | lade        | min@helaas  | ws.com       |                |           |         |                 |           |
|              |       |             |             |              |                |           |         |                 |           |
|              |       |             |             |              |                |           |         |                 |           |
|              |       | Ma          | antener con | ectado       |                | _         |         |                 |           |
|              |       |             |             | Ingres       | ar             |           |         |                 |           |
|              |       |             | 2S          | Ividó su con | ntraseña?      |           |         |                 |           |
|              |       |             |             | Consult      | tor Fotodo     |           |         |                 |           |
|              |       | 4           |             | Consult      | Lar Estado     |           |         |                 |           |
|              |       | +           | Cr          | ear cuent    | ta de casiller | ·0        |         |                 |           |
|              |       | _           |             | Copyright @  | ) helga        | -         |         |                 |           |
|              |       |             |             |              |                |           |         |                 |           |
|              |       |             |             |              |                |           |         |                 |           |
|              | <br>- |             |             |              |                |           |         |                 |           |
|              |       |             |             |              |                |           |         |                 |           |
|              |       |             |             |              |                |           |         |                 |           |
|              |       |             |             |              |                |           |         |                 |           |
|              |       |             |             |              |                |           |         |                 |           |
|              |       |             |             |              |                |           |         |                 |           |

INGRESO A LA APLICACIÓN: A continuación, se presenta la pantalla inicial:

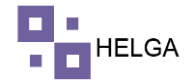

| 4   | orreo: Ale 🗙 📔   | Recibi         | idos ( x   🙆 Miunidad x   😭 PENDENTI X   😭 COMITÉ DI X   M. Recibidos ( x   M. Recibidos ( x   G. Casos - No. x   🕲 WhatsApp x 🔇 home 🛛 x + | ×         | - 1                  | × c   |
|-----|------------------|----------------|----------------------------------------------------------------------------------------------------|-----------|----------------------|-------|
| ÷ : | → C a h          | elga.helg      | gasys.com/home                                                                                                    | B         | * 🛛                  | 0 :   |
|     |                  |                |                                                                                                    | ADMINI    | STRADOR •            | 2.    |
|     |                  | э.             |                                                                                                    |           |                      |       |
|     |                  |                |                                                                                                    |           |                      |       |
|     |                  | >              |                                                                                                    |           |                      |       |
|     |                  | 3              | BIENVENIDOS                                                                                                    |           |                      |       |
|     |                  | a              | A HELGA                                                                                                    |           |                      |       |
|     |                  | 3              | Nerraise                                                                                                    |           |                      |       |
|     |                  | $\hat{\sigma}$ | mensajes                                                                                                    |           |                      |       |
|     |                  | ->             |                                                                                                    |           |                      |       |
|     |                  | ž.             |                                                                                                    |           |                      |       |
|     |                  | 613            |                                                                                                    |           |                      |       |
|     |                  | 3              |                                                                                                    |           |                      |       |
|     |                  |                |                                                                                                    |           |                      |       |
|     |                  |                |                                                                                                    |           |                      |       |
|     |                  | 3.             |                                                                                                    |           |                      |       |
|     |                  |                | 2                                                                                                    |           |                      |       |
|     |                  |                | Second 20                                                                                                    |           |                      |       |
|     |                  |                | © 2022 Capyright.                                                                                                    |           |                      | 3.2 † |
| -   | <del>ا⊫</del> کر |                | 💼 💼 🧕 💶 🖉 🖉 🖉 🖉                                                                                                    | \$ \$1 ES | 10/49 a.<br>22/06/20 | 22 15 |

En el menú de la aplicación en la parte izquierda se ingresa a COURIER > NUEVA GUIA, como se muestra en la imagen:

|                    |      |                        |      |            |           |      |       |     |              |           |                                   |   |                     |         | ADMINISTRA              | DOR 🗕 🥤  |
|--------------------|------|------------------------|------|------------|-----------|------|-------|-----|--------------|-----------|-----------------------------------|---|---------------------|---------|-------------------------|----------|
|                    |      |                        | 1.30 | npos redor | riuos.    |      |       |     |              |           | campos requencios.                |   |                     | s.a     | mpos regornaus.         |          |
| Casillero >        | Nomb | ores y Apellido        | s*   |            |           |      |       |     | Nombre y Aj  | pellidos* |                                   |   | Serv                | icio*   |                         | ~        |
| Courier 🤟          | Co   | rreo electrónio        | 0    |            |           |      |       |     | Correo ele   | ctrónico  |                                   |   | Forma de p          | ago* (  | CONTADO EN ORIGEN (PREP | AGO) 🗸   |
| Consulta Gula      |      | Teléfone               | o*   |            |           |      |       |     |              | Celular*  |                                   |   | Medio de p          | ago*    | CHEQUE                  | ~        |
| Agencias           |      | Direcció               | n*   |            |           |      |       |     | Telé         | fono fiio |                                   |   | N                   | otas    |                         |          |
| Nueva Guía         | Buse | ar código post         | al D | uccarnor   | codigo po | eral | 0     |     | Paíe         | destino*  |                                   | v |                     |         |                         |          |
| Planilla Entrega   | 0000 | Ct dias a state        |      | uscai por  | coullo ho |      |       |     | 0            | desento   |                                   |   |                     |         |                         | ~        |
| Agencia            |      | Codigo posta           |      |            |           |      |       |     | Departs      | Estado*   |                                   | ~ | Tarifa ma           | nual 0  |                         |          |
| Panilla de         |      | Departamento<br>Estado | ·/   |            |           |      |       | ~   |              | Ciudad*   |                                   | ~ | Aplicar tarifa manu | ialal F | PESO                    |          |
| Recolección        |      | Ciudad                 | 1*   |            |           |      |       | ~   | Buscar códig | so postal | seleccione un país para habilitar | Q |                     |         |                         |          |
| Pickups            |      |                        |      |            |           |      |       |     | Código       | o postal* |                                   |   |                     |         |                         |          |
| temitentes         |      |                        |      |            |           |      |       |     | Di           | rección*  |                                   |   |                     |         |                         |          |
| Destinatarios      |      |                        |      |            |           |      |       |     |              |           |                                   | 6 |                     |         |                         |          |
| xportar / Importar | +    | Adicionar ca           | ija  |            |           |      |       |     |              |           |                                   |   |                     |         |                         |          |
| artera             | #    | Referenc               | Pes  | Larg       | Anch      | Alt  | Vol/P | Pie | Asegurad     | Declarad  | . Contenido                       |   | Agenci              | Cargos  | Conceptos cargos ad     | Replicar |
| agos COD           | 1    |                        | 0    | 0          | 0         | 0    |       |     | 0            | 0         |                                   |   | 0                   | 0       |                         |          |
| Comisión COD       | 4    |                        |      |            |           |      |       |     |              |           |                                   |   |                     | -       |                         | •        |
| tovimientos COD    | 1    | Totales                | 0    |            |           |      |       | 0   | 0            | 0         |                                   |   | 0                   | 0       |                         |          |
| iovimentos cob     |      |                        |      |            |           |      |       |     |              |           |                                   |   |                     |         | 📰 Calcular 😫            |          |

**COTIZAR GUIA:** Seleccionar la agencia. Nota: tener presente que la cantidad de agencias asignadas depende de los permisos de los usuarios, el funcionario que trabaje solo en una agencia solo podrá ver esa agencia y los que tengan permisos de administrador o tengas mas de una agencia podrán ver las otras que han sido asignadas. Posterior a seleccionar agencia seleccionamos el país, departamento y ciudad destino, seleccionamos el servicio por cual se va enviar la mercancía guía (s) y se diligencia la información o atributos de la guía.

3

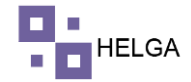

|   |              |     |      |      |     |       |     |          |          |           | 4    |           |                     |          |          |
|---|--------------|-----|------|------|-----|-------|-----|----------|----------|-----------|------|-----------|---------------------|----------|----------|
| + | Adicionar ca | ja  |      |      |     |       |     |          |          |           |      |           |                     |          |          |
| # | Referenc     | Pes | Larg | Anch | Alt | Vol/P | Pie | Asegurad | Declarad | Contenido | Ager | ci Cargos | Conceptos cargos ad | Replicar | Opciones |
| 1 |              | 0   | 0    | 0    | 0   |       |     | 0        | 0        |           | 0    | 0         |                     |          | + 🗉      |
| 4 |              |     |      |      |     |       |     |          |          |           |      |           |                     |          |          |
| 1 | Totales      | 0   |      |      |     |       | 0   | 0        | 0        |           | 0    | 0         |                     |          |          |

Adicionar caja: si es de una guía este es el botón que me asigna mas casillas para registrar la información de los otros paquetes.

Referencia: Identificador interno de la agencia

Peso: el peso del paquete en libras o KG de acuerdo a la parametrización de la agencia Largo: largo del paquete pulgadas o centímetros de acuerdo a parametrización de la agencia Ancho: ancho del paquete pulgadas o centímetros de acuerdo a parametrización de la agencia Alto: alto del paquete pulgadas o centímetros de acuerdo a parametrización de la agencia Volumen: valor de volumen que se calcula automáticamente dependiendo de las medias del paquete

Pies cúbicos: valor de pie3 que se calcula automáticamente dependiendo de las medias y el volumen del paquete

Valor asegurado: valor con el cual el cliente desea asegurar su paquete

Valor declarado: valor con el cual el cliente refiere que es el valor del paquete a enviar

Contenido: descripción del o los artículos que contiene el paquete

Agencia: Si es un valor positivo es un valor adicional que va ganar la agencia, si es un valor negativo es el descuento de la agencia

Cargos adicionales: valor extra que aplica para la compañía logística

Conceptos cargos adicionales: el concepto de cargos adicionales

Replicar: campo opcional para ingresar el número de guías con la misma información

Una vez diligenciada esta información se selecciona COTIZAR y el sistema trae los valores para dar la información al cliente.

|     | a norgani     |          | .0110.000 | ment gu     | inusy i n | ATTE        |        |          |           |                    |                |                 |           |        |                     |              |                   | 4 E x L         | •        |
|-----|---------------|----------|-----------|-------------|-----------|-------------|--------|----------|-----------|--------------------|----------------|-----------------|-----------|--------|---------------------|--------------|-------------------|-----------------|----------|
|     |               |          |           |             |           |             |        |          |           |                    |                |                 |           |        |                     |              |                   | ADMINISTRADOR - | 2        |
| DE  | IMITENTE      |          |           |             |           |             |        |          | 2 DESTU   | NATARIO            |                |                 |           |        | 2 SERVICIO          |              |                   |                 | -        |
| -   | CHITCHIC      |          |           |             |           |             |        |          | 2 DESTI   |                    |                |                 |           |        | 3 SERVICIO          |              |                   |                 |          |
|     | Newborn       | allidaat | * Campo   | s requerido | 05.       |             |        |          |           | and an all deal    | * Campos reque | eridos.         |           |        |                     | *0           | ampos requeridos. |                 |          |
|     | Nombres y Ap  | retudos  |           |             |           |             |        |          | 14        | ombre y Apellidos  |                |                 |           |        |                     | servicio.    | COOKIER           |                 | Ľ        |
|     | Correo eler   | trónico  |           |             |           |             |        |          |           | Correo electrónico |                |                 |           |        | Forma               | de pago*     | CONTADO EN O      | RIGEN (PREPAGO) | <u> </u> |
|     | Te            | léfono*  |           |             |           |             |        |          |           | Celular*           |                |                 |           |        | Medio               | de pago*     | CONSIGNACION      | / TRANSFERENCIA | ~        |
|     | Di            | rección* |           |             |           |             |        |          |           | Teléfono fijo      |                |                 |           |        |                     | Notas        |                   |                 |          |
|     | Buscar códig  | o postal | Busc      | r por coo   | digo po   | stal        |        | Q        |           | País destino*      | COLOMBIA       |                 |           | Ý      |                     |              |                   |                 |          |
|     | Código        | postal*  |           |             |           |             |        |          | Depar     | tamento / Estado*  | BOGOTÁ D       | .c.             |           | Ý      |                     |              |                   |                 | 4        |
| D   | epartamento / | Estado*  |           |             |           |             |        | ~        |           | Cludad*            | BOGOTÁ D       | .c.             |           | ~      | Tarif               | a manual     | >                 |                 |          |
|     |               | Ciudad*  |           |             |           |             |        | v        |           | Dirección*         |                |                 |           |        | Aplicar tarifa r    | nanual al    | PESO              |                 | ~        |
|     |               | Cludad*  |           |             |           |             |        |          |           |                    |                |                 |           | 4      |                     |              |                   |                 |          |
| +   | Adicionar ca  | aja      |           |             |           |             |        |          |           |                    |                |                 |           |        |                     |              |                   |                 |          |
|     | . Referenc    | Pes      | Larg      | Anch        | Alt       | . Vol/P     | Pie    | Asegurad | Declarad  | Contenido          |                |                 | Azenci    | Cargos | Conceptos cargos ad | Replicar     | Opciones          |                 |          |
|     |               | 30       | 10        | 10          | 10        | 6.5         | 0.58   | 100      | 100       | TEST               |                |                 |           | 0      |                     |              | + =               |                 |          |
|     | Tatalas       | 20       |           |             |           |             | 0.50   | 100      | 100       |                    |                |                 |           | •      |                     |              |                   |                 |          |
|     | Totales       | 30       |           |             |           |             | 0.06   | 100      | 100       |                    |                |                 | <i>,</i>  | •      |                     |              |                   |                 |          |
| le  | te: \$45.00   |          |           | 1           | Volum     | en: \$0.00  |        |          | Pie cúbie | co: \$0.00         |                | Seguro: \$10.00 |           |        | Gestión aduan       | era: \$20.00 |                   |                 |          |
| łge | encia: \$0.00 |          |           | 1           | Descu     | ento: \$0.0 | 00     |          | Cargo Ac  | dicional: \$0.00   |                | Reexpedición:   | \$0.00    |        | Corte de guía:      | \$0.00       |                   | TOTAL: \$75.00  |          |
| nt  | ermediación:  | \$0.00   |           | 1           | Peso s    | uperado:    | \$0.00 |          | Tributo ( | CIF: \$0.00        |                | Flete por unida | d: \$0.00 |        | Import fee: \$0.    | .00          |                   |                 |          |

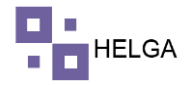

**CREAR GUIA:** Se diligencia la información solicitada en este módulo, tener en cuenta que los campos que tienen \* son los campos obligatorios.

Tarifa manual (valor por encima de lo parametrizado en tarifas) Aplicar tarifa manual (si aplica a flete, volumen o pie3)

| C 🔒 helga.helgas           | sys.com/c | ourier/guias/  | home  |           |          |      |        |       |          |              |                      |               |           |       | É                    | \$      |        |
|----------------------------|-----------|----------------|-------|-----------|----------|------|--------|-------|----------|--------------|----------------------|---------------|-----------|-------|----------------------|---------|--------|
|                            |           |                |       |           |          |      |        |       |          |              |                      |               |           |       | ADMINIST             | RADOR   | - 🧝    |
| Casillero >                |           |                |       |           |          |      |        |       |          |              |                      |               |           |       |                      |         |        |
| Courier ~                  |           | Agencia        | r F   | IELGA     |          |      |        |       |          |              |                      | ~             |           |       | ٩                    | Buscar  | guía   |
| onsulta Guía               | 1 REM     | ITENTE         |       |           |          |      |        |       | 2 DESTIN | ATARIO       |                      | 3 SERVIC      | 0         |       |                      |         |        |
| gencias                    |           |                | " Ca  | mpos requ | eridos.  |      |        |       |          |              | * Campos requeridos. |               |           | * Car | npos requeridos.     |         |        |
| lueva Guía                 | Nomb      | es y Apellidos | r P   | EDRO PEI  | REZ      |      |        |       | Nombre y | Apellidos*   | MARIA PEREZ          |               | Servici   | io* C | OURIER               |         | ~      |
| 'lanilla Entrega<br>gencia | Cor       | reo electrónic | o p   | edropere  | z@prueba | .com |        |       | Correo   | electrónico  |                      | Form          | na de pag | ю* С  | ONTADO EN ORIGEN (PI | REPAGO) | ~      |
| tanilla de                 |           | Teléfono       | * I   | 75622233  | 445      |      |        |       |          | Celular*     | 3134451123           | Med           | io de pag | ю* С  | ONSIGNACION / TRANSI | ERENCI  | A 🗸    |
| tecolección                |           | Dirección      | 1     | 150 NW 1  | L - 50   |      |        |       | Т        | eléfono fijo |                      |               | Not       | las   |                      |         |        |
| lickups                    | Busca     | r código posta | al 3  | 3166      |          |      | (      | Q,    | Pa       | iís destino* | COLOMBIA             | ~             |           |       |                      |         |        |
| lemitentes                 |           | Código postal  | 3     | 3166      |          |      |        | ~     | Depa     | rtamento /   | BOGOTÁ D.C.          | ~             |           |       |                      |         | 11     |
| estinatarios               |           | epartamento    | / F   | LORIDA    |          |      |        | ~     |          | Estado"      | BOGOTÁ D.C           |               | rita manı | Jal 0 |                      |         |        |
| xportar / Importar         |           | Estado         |       |           |          |      |        |       |          |              |                      | Aplicar tarif | a manual  | al P  | ESO                  |         | ~      |
| artera                     |           | Ciudad         |       | IIAMI     |          |      |        | ~     |          | Direction"   | CALLE 59 SUR # 46-67 |               |           |       |                      |         |        |
| agos COD                   | +         | Adicionar ca   | ia    |           |          |      |        |       |          |              |                      |               |           |       |                      |         |        |
| 1                          |           | Deference      | Dec   | Laws      | Anch     |      | VellD  | Die   | Account  | Declared     | Cantanida            | 1             | and C     |       | Concentra corrected  | Deal    |        |
| omision COD                |           | References     | Pesin | Larg      | Anchi    | A    | V0()F. | . Pie | Asegurau | Dectarau     | conteniuo            | 180           |           | argos | conceptos cargos au  | Rept    | icar   |
| lovimientos COD            | 1         |                | 20    | 0         | 0        | 0    | 0.5    | 0.00  | 100      | 100          | TEST                 | 0             | 0         |       |                      |         | •      |
| uadre Caja                 | 1         | Totales        | 20    |           |          |      |        | 0     | 100      | 100          |                      | 0             | 0         |       |                      |         |        |
| 오 태 🥫 🚺                    | 1         |                | w     | •         | ×        |      |        |       |          |              |                      |               | (2)       | ∧ @   | 🛳 🚱 🖬 🌈 🕼 E          | P 10:2  | 7 a.m. |

|                             |                                                                                |                 |        |           |           |      |       |         |             |                      |                    |               |            |         | ADMINISTRA              | ADOR -  |
|-----------------------------|--------------------------------------------------------------------------------|-----------------|--------|-----------|-----------|------|-------|---------|-------------|----------------------|--------------------|---------------|------------|---------|-------------------------|---------|
|                             |                                                                                |                 | car    | npostodon | nuos.     |      |       |         |             |                      | campos requeridos. |               |            | Car     | mpos nequencios.        |         |
| Casillero >                 | Nomb                                                                           | ores y Apellido | s* Pf  | DRO PER   | ŧΕΖ       |      |       |         | Nombre y Aj | pellidos*            | MARIA PEREZ        |               | Serv       | icio* C | OURIER                  |         |
| Courier 🗸                   | Co                                                                             | rreo electrónio | o pe   | droperez  | @prueba   | .com |       |         | Correo ele  | ectrónico            |                    |               | Forma de p | ago* C  | CONTADO EN ORIGEN (PREI | PAGO)   |
| Consulta Guía               |                                                                                | Teléfone        | o* 17  | 56222334  | 145       |      |       |         |             | Celular*             | 3134451123         |               | Medio de p | ago* C  | ONSIGNACION / TRANSFER  | RENCIA  |
| Agencias                    |                                                                                | Direcció        | n* 11  | .50 NW 11 | - 50      |      |       | 1       | Telé        | fono fijo            |                    |               | N          | lotas   |                         |         |
| Nueva Gufa                  | Buscar código postal<br>Código postal*                                         |                 | al Bi  | iscar por | codigo po | stal | Q     |         | País        | destino*             | COLOMBIA           | ~             |            |         |                         |         |
| Planilla Entrega<br>Agencia | Buscar codego postal<br>Código postal*<br>Departamento /<br>Estado*<br>Ciudad* | ŀ               |        |           |           |      |       | Departa | amento /    | BOGOTÁ D.C.          | ~                  | Tarifa ma     | nual 0     |         |                         |         |
| Planilla de                 |                                                                                | p/ F            | LORIDA |           |           |      | ~     |         | Ciudad*     | BOGOTÁ D.C.          | ~ Aplicar          | r tarifa manı | uatal F    | PESO    |                         |         |
| Pickups                     |                                                                                | j* N            | IIAMI  |           |           |      | ~     | Di      | irección*   | CALLE 59 SUR # 46-67 |                    |               |            |         |                         |         |
| Remitentes                  | +                                                                              | Adicionar ca    | ija    |           |           |      |       |         |             |                      |                    |               |            |         |                         |         |
| Destinatarios               | #                                                                              | Referenc        | Pes    | Larg      | Anch      | Alt  | Vol/P | Pie     | Asegurad    | Declarad             | . Contenido        |               | Agenci     | Cargos  | Conceptos cargos ad     | Replica |
| xportar / Importar          | 1                                                                              |                 | 30     | 10        | 10        | 10   | 6.5   | 0.58    | 100         | 100                  | TEST               |               | 0          | 0       |                         |         |
| artera                      | 4                                                                              | Totales         | 30     |           |           |      |       | 0.58    | 100         | 100                  |                    |               | 0          | 0       |                         |         |
| agos COD                    |                                                                                | Totales         | 50     |           |           |      |       | 0.50    | 100         | 100                  |                    |               |            |         |                         |         |
| Comisión COD                |                                                                                |                 |        |           |           |      |       |         |             |                      |                    |               | E          | Cotizar | 🖬 Calcular 🖹            | Guard   |

Una vez diligenciada esta información se selecciona CALCULAR

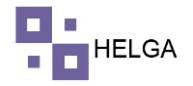

Posteriormente se visualizará los totales de los conceptos de la guía como se muestra a continuación:

|                                         |                        |         |         |          |           |        |      |              |              |                          |                                  |             | 4              | ADMINISTRADOR 👻  |
|-----------------------------------------|------------------------|---------|---------|----------|-----------|--------|------|--------------|--------------|--------------------------|----------------------------------|-------------|----------------|------------------|
| asillero >                              | Direcció               | n*   11 | 50 NW 1 | 1 - 50   |           |        | T    | Telé         | fono fijo    |                          | N                                | otas        |                |                  |
| ourier                                  | Buscar código post     | tal 33  | 166     |          |           | Q      | 2    | País         | destino*     | COLOMBIA 🗸               |                                  |             |                |                  |
| ionsulta Guía                           | Código posta           | al* 33  | 166     |          |           |        | 1    | Departa      | amento /     | BOGOTÁ D.C. 🗸            |                                  |             |                |                  |
| gencias                                 | Departamento<br>Estado | o/ Fl   | LORIDA  |          |           |        | ~    |              | Ciudad*      | BOGOTÁ D.C. 🗸            | Tarifa ma<br>Aplicar tarifa manu | nual 2      | PESO           |                  |
| lueva Guía                              | Cluda                  | d* M    | IAMI    |          |           |        | ~    | D            | irección*    | CALLE 59 SUR # 46-67     |                                  |             |                |                  |
| Ianilla Entrega<br>gencia<br>Ianilla de | + Adicionar ca         | aja     | Larg    | Auch     | Ale       | Val/D  | Pie  | Assegurad    | Declarad     | Contenido                | Agenel                           | Cargos      | Concentos es   | Paulican         |
| lecolección                             | # Referenc             | Pes     | Larg.   | Ancn     | Att       | vot/P  | Pie  | Asegurad     | Declarad     | Contenido                | Agenci                           | cargos      | . Conceptos ca | argos ad Repucar |
| ickups                                  | 1                      | 20      | 10      | 10       | 10        | 6.5    | 0.58 | 100          | 100          | 100                      | 0                                | 0           |                |                  |
| lemitentes                              | 1 Totales              | 20      |         |          |           |        | 0.58 | 100          | 100          |                          | 0                                | 0           |                |                  |
| estinatarios                            | Flete: \$30.00         |         |         | Volumen  | : \$0.00  | )      |      | Pie cúbico:  | \$0.00       | Seguro: \$10.00          | Gestión aduan                    | nera: \$20. | 00             |                  |
| xportar / Importar                      | Agencia: \$0.00        |         |         | Descuen  | to: \$0.( | 00     |      | Cargo Adicio | onal: \$0.00 | Reexpedición: \$0.00     | Corte de guía:                   | \$0.00      |                | TOTAL: \$60.00   |
| artera                                  | Intermediación:        | \$0.00  |         | Peso sup | erado     | \$0.00 |      | Tributo CIF: | \$0.00       | Flete por unidad: \$0.00 | Import fee: \$0.                 | .00         |                |                  |
| agos COD                                |                        |         |         |          |           |        |      |              |              |                          |                                  |             |                |                  |
| omisión COD                             |                        |         |         |          |           |        |      |              |              |                          |                                  | Cotizar     | 📰 Calcı        | ılar 🖹 Guarda    |
|                                         |                        |         |         |          |           |        |      |              |              |                          |                                  |             |                |                  |

Una vez verificada la información después de CALCULAR se GUARGA la guia.

| > | C 🔒 helga.helg     | asys.com | /courier/e | guias/I | nome  | _          | _        | -   | _     | -   | _          | _         | _               | _      | _                  | _         | _              | B            | Ŷ       |      |
|---|--------------------|----------|------------|---------|-------|------------|----------|-----|-------|-----|------------|-----------|-----------------|--------|--------------------|-----------|----------------|--------------|---------|------|
|   |                    |          |            |         |       |            |          |     |       |     |            |           |                 |        |                    |           |                | ADMINIST     | RADOR   | - 3  |
|   |                    |          |            |         | Carr  | nboa redue | MHOSE    |     |       |     |            |           | ampos redeencos |        |                    | -         | idora todroi a | Kin.         |         |      |
|   | asillero >         | Non      | nbres y Ap | ellidos | *     |            |          |     |       |     | Nombre y A | pellidos* |                 |        | Sei                | vicio*    |                |              |         | ~    |
|   | ourier 😪           | c        | orreo elec | trónic  | 0     |            |          |     |       |     | Correo ele | ectrónico |                 |        | Forma de           | pago* (   | ONTADO EI      | ORIGEN (PF   | REPAGO) | Ŷ    |
|   | ionsulta Gula      |          | Te         | léfono  | *     |            |          |     |       |     |            | Celular*  |                 |        | Medio de           | pago*     | HEQUE          |              |         | v    |
|   | gencias            |          | Dìr        | ección  |       |            |          |     |       |     |            |           |                 |        |                    | Notas     |                |              |         |      |
|   | lueva Guía         | Bus      | car códigi | o posta | al Bu | iscar por  | codigo p |     |       |     |            | 1         |                 | ~      |                    |           |                |              |         |      |
|   | lanilla Entrega    |          | Código     | postal  | +     |            |          |     |       |     | 1          |           |                 | ~      |                    |           |                |              |         |      |
|   | gencia             |          | Departa    | mento   |       |            | -        |     |       |     |            |           |                 |        | Tarifa m           | anual 0   |                |              |         |      |
|   | 'lanilla de        |          | l          | Estado  | ÷     |            |          |     |       | Cr  | eació      | n exite   | osa             | ~      | Aplicar tarifa mar | nual al f | PESO           |              |         | ~    |
|   | secoleccion        |          | 20         | Ciudad  |       |            |          |     |       | 0.  | ouoro      | ii omi    |                 | itai Q |                    |           |                |              |         |      |
|   | fickups            |          |            |         |       |            |          |     |       |     | HAWB       | agregado  |                 |        |                    |           |                |              |         |      |
|   | temitentes         |          |            |         |       |            |          |     |       |     | (          |           |                 |        |                    |           |                |              |         |      |
|   | lestinatarios      |          |            |         |       |            |          |     |       |     | C          | ок        |                 |        |                    |           |                |              |         |      |
|   |                    |          |            |         |       |            |          |     |       |     |            |           |                 |        |                    |           |                |              |         |      |
|   | xportar / Importar |          | Adicio     | nar ca  | a     |            |          |     |       |     |            |           |                 |        |                    |           |                |              |         |      |
|   | artera             | #        | . Refere   | enc     | Pes   | Larg       | Anch     | Alt | Vol/P | Pie | Asegurad   | Declarad  | Contenido       |        | Agenci             | Cargos    | Concepto       | s cargos ad. | Repl    | icar |
|   | agos COD           | 1        |            |         | 0     | 0          | 0        | 0   |       |     | 0          | 0         |                 |        | 0                  | 0         |                |              |         |      |
|   | omisión COD        | 1        | Totale     | s       | 0     |            |          |     |       | 0   | 0          | 0         |                 |        | 0                  | 0         |                |              |         | >    |
|   | lovimientos COD    |          |            |         |       |            |          |     |       |     |            |           |                 |        |                    |           |                |              |         |      |
|   | 82 - 13            |          |            |         |       |            |          |     |       |     |            |           |                 |        |                    |           | B C            |              |         |      |

6

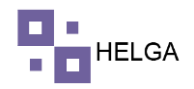

|                    |       | -                      |        |           |        |      |         |      |              |                     |                                   |            |                    | -        | ADMINIS                                                                                                    | TRADOR - |
|--------------------|-------|------------------------|--------|-----------|--------|------|---------|------|--------------|---------------------|-----------------------------------|------------|--------------------|----------|----------------------------------------------------------------------------------------------------|----------|
|                    |       | NU                     | EVA GU | JÍA       |        |      |         |      |              |                     |                                   |            |                    |          | ADMINIS                                                                                                    | INADOR + |
| Casillero >        | Nomb  | es v Ap                |        |           |        |      | -       |      |              |                     |                                   |            | (Luppe)            | - Ca     | mpos regoencos.                                                                                                 |          |
| Courier 🤟          | Cor   | reo elec               |        | ×         | Cerrar |      | imp zeb | ra 🕻 | Imp Deca     |                     |                                   | nprimir en | VIO PDF            |          | ONTADO EN ORIGEN (PREI                                                                                          | PAGO)    |
| Consulta Gula      |       | Teléfonc               |        |           |        |      |         |      |              | Colular             |                                   | _          | Medio de r         | ago* (   | HEOLE                                                                                                    |          |
| gencias            |       | Direcciór              |        |           |        |      |         |      | Tolá         | fono filo           |                                   |            | incolo de p        | lotar    | and de la constant de la constant de la constant de la constant de la constant de la constant de la constant de |          |
| lueva Guía         |       | 6 meterior             |        |           | 14     |      | 0       | -    | Tele         |                     |                                   |            | 1                  | 10183    |                                                                                                    |          |
| lanilla Entrom     | Busca | r coalgo post          | at B   | uscar por |        | stal |         | · .  | Pais         | destino             |                                   | ~          |                    |          |                                                                                                    |          |
| gencia             |       | Código posta           |        |           |        |      |         |      | Departa      | emento /<br>Estado* |                                   | ~          | Tarifa ma          | inual 0  |                                                                                                    |          |
| lanilla de         | C     | lepartamento<br>Estado | /<br>* |           |        |      |         | ~    |              | Ciudad*             |                                   | ~          | Aplicar tarifa man | ual al F | PESO                                                                                                    |          |
| tecolección        |       | Ciudao                 | 1*     |           |        |      |         | ~    | Buscar códig | o postal            | seleccione un país para habilitar | Q          |                    |          |                                                                                                    |          |
| lickups            |       |                        |        |           |        |      |         |      | Código       | postal*             |                                   |            |                    |          |                                                                                                    |          |
| temitentes         |       |                        |        |           |        |      |         |      | Di           | rección*            |                                   |            |                    |          |                                                                                                    |          |
| Destinatarios      |       |                        |        |           |        |      |         |      |              |                     |                                   | 1.         |                    |          |                                                                                                    |          |
| xportar / Importar | +     | Adicionar ca           | ja     |           |        |      |         |      |              |                     |                                   |            |                    |          |                                                                                                    |          |
| artera             | #     | Referenc               | Pes    | Larg      | Anch   | Alt  | Vol/P   | Pie  | Asegurad     | Declarad            | Contenido                         |            | Agenci             | Cargos   | Conceptos cargos ad                                                                                             | Replicar |
| agos COD           | 1     |                        | 0      | 0         | 0      | 0    |         |      | 0            | 0                   |                                   |            | 0                  | 0        |                                                                                                    |          |
| omisión COD        | 4     |                        |        |           |        |      |         |      |              |                     |                                   |            |                    |          |                                                                                                    |          |
| - 1555 MA 155      | 1     | Totales                | 0      |           |        |      |         | 0    | 0            | 0                   |                                   |            | 0                  | 0        |                                                                                                    |          |

Se da clic en el botón de OK, y se visualizara el siguiente cuadro.

Cancelar: para cerrar cuadro visualizado

Imprimir Zebra: se imprime en label en impresora termina

Imp Declaración: se imprime el formato de declaración de valor

Imp envió: se imprime el recibo para entregar al cliente y adicional se encuentra la información del label en la parte inferior

Imp PDF: Se descarga la información en PDF

Termina el proceso.